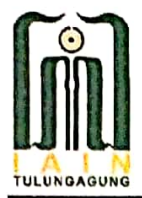

#### KEMENTERIAN AGAMA REPUBLIK INDONESIA INSTITUT AGAMA ISLAM NEGERI TULUNGAGUNG

Jalan Mayor Sujadi Timur Nomor 46 Tulungagung - Jawa Timur 66221 Telepon (0355) 321513, 321656 Faximile (0355) 321656 Website: http://iain-tulungagung.ac.id Email: info@iain-tulungagung.ac.id

# PENGUMUMAN

Nomor: 2080 /In.12/05/2020

#### TENTANG PELAYANAN PAKET KUOTA KHUSUS DALAM PERKULIAHAN DARING DI IAIN TULUNGAGUNG

Assalamualaikum wr. wb.

Disampaikan kepada seluruh sivitas akademika IAIN Tulungagung, bahwa dalam mendukung kelancaran perkuliahan daring (online), perlu diperhatikan halhal sebagai berikut:

- 1. IAIN Tulungagung bekerjasama dengan Indosat Ooredoo memberikan layanan paket gratis (Rp.0) kuota khusus 30GB.
- 2. Pelayanan paket khusus ini hanya bisa untuk mengakses *e-learning* IAIN Tulungagung pada laman https://elearning.iain-tulungagung.ac.id/
- Paket kuota khusus ini dapat diperoleh melalui aplikasi "my im3 ooredoo" (kartu provider indosat ooredoo) melalui paket internet Belajar di Rumah Gratis Kuota 30 GB.
- 4. Paket kuota khusus ini berlaku selama 30 hari sejak melakukan pembelian/aktivasi.
- 5. Petunjuk penggunaan *e-learning* dan tata cara pengaktivan kuota dapat dilihat dalam tutorial berikut.

Demikian pengumuman ini untuk diperhatikan.

Wassalamualaikum Wr. Wb.

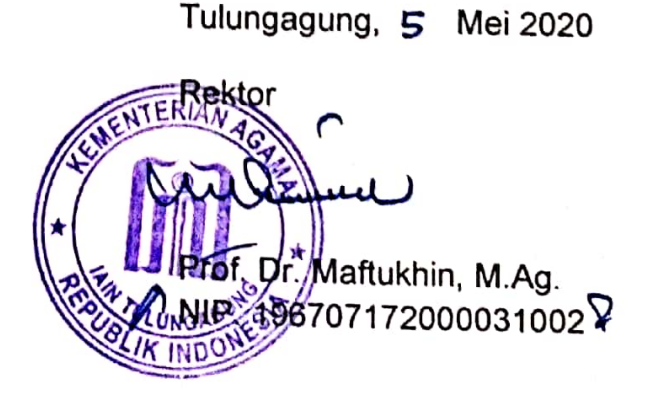

# Tutorial E-Learning IAIN Tulungagung Kuota Gratis Indosat, E-Learning Mahasiswa, dan Dosen

**PTIPD - IAIN Tulungagung** 

## A. Tutorial Kuota Gratis Indosat UntukP embelajaran Online

IAIN Tulungagung telah melakukan kerjasama dengan Indosat untuk memfasilitasi perkuliahan online kuota gratis. Ada pun ketentuan yang harus dilakukan, antara lain:

- 1. Kuota gratis berlaku bagi pengguna kartu Indosat baru dan lama, baik Mentari dan IM3.
- 2. Install aplikasi MyIM3 dari Google Playstore, lalu aktifkan nomer Indosat pada aplikasi.

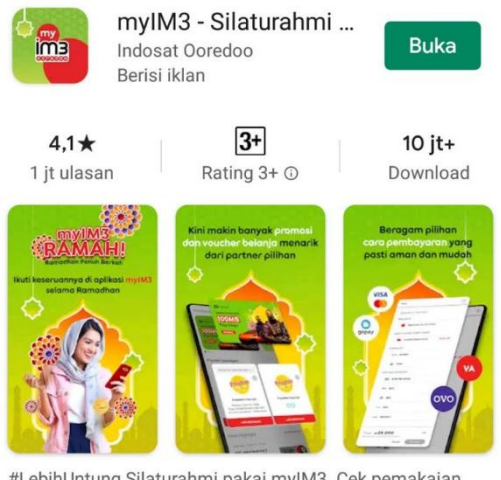

#LebihUntung Silaturahmi pakai myIM3. Cek pemakaian, beli paket, dapatkan bonus!

3. Setelah terinstal dan terdaftar, cari fasilitas **Beli Kuota**, kemudian pilih layanan **Belajar di Rumah Gratis Kuota 30 GB**.

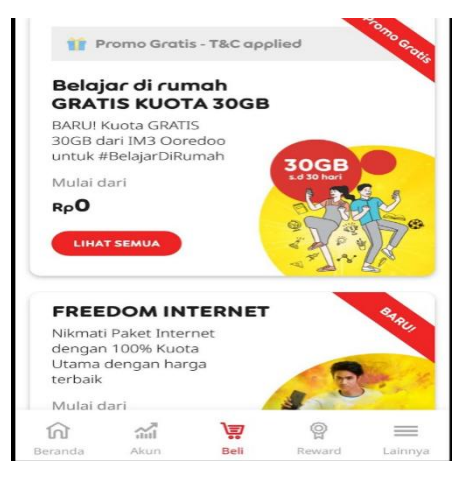

4. Setelah Klik Lihat Semua pada Belajar di Rumah Gratis Kuota 30GB, anda diarahkan masuk kebagian Beli ini. Lalu, kliksaja

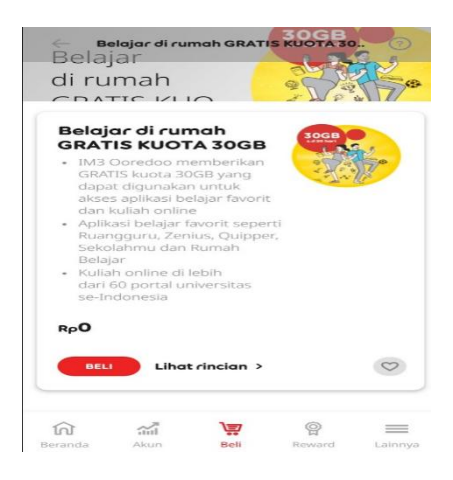

5. Lalu Anda akan diarahkan pada Metode Pembayaran, kemudian pilih bagian **Saldo**, maka bagian **Bayar** akan berubah warna Merah. Klik pada **Bayar** saja:

| Metode pembayaran |                                               |                            |  |  |
|-------------------|-----------------------------------------------|----------------------------|--|--|
| Salda             | ,<br>,                                        |                            |  |  |
|                   | Saldo (Rp50.000)                              |                            |  |  |
| EWA               | LLET                                          |                            |  |  |
| GO IN PAY         | GOPAY                                         | Tidak Tersedia             |  |  |
| -                 |                                               |                            |  |  |
| Cek               | rincian transaksi                             | $\sim$                     |  |  |
|                   | <b>Harga Paket</b><br>Belajar di rumah GRATIS | <b>Rр0</b><br>5 KUOTA 30GB |  |  |
| •                 | Beli paket untuk<br>081548779313              |                            |  |  |
|                   | Total                                         | Rp <b>O</b>                |  |  |
|                   | Batal                                         | BAYAR                      |  |  |

6. Kemudian muncul Cek Transaksi & Riwayat Transaksi

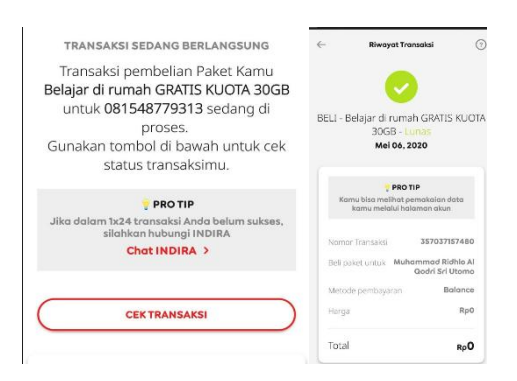

7. Situs e-learning IAIN Tulungagung: https://elearning.iain-tulungagung.ac.id/

### **B.** Tutorial E-Learning Untuk Mahasiswa

- 1. Bagi **Mahasiswa** yang **pertama kali** mau Login ke situs e-learning IAIN Tulungagung, harus memahami bahwat erdapat dua link yang berbeda.
  - a. Link pertama untuk mendaftarkan NIM dan Password: <u>https://elearning.iain-tulungagung.ac.id/daftar/</u>
  - b. Link kedua merupakan situs utama e-learning: <u>https://elearning.iain-</u> <u>tulungagung.ac.id/</u>
- Sebelum masuk ke situs utama e-learning IAIN Tulungagung, bagi MAHASISWA yang baru pertama kali Login, diharuskan masuk ke DAFTAR pada link pendaftaran terlebih dahulu: <u>https://elearning.iain-tulungagung.ac.id/daftar/</u>

Atau

Ketika anda masukke situs e-learning IAIN Tulungagung untuk Login pertama kali, anda akan diarahkan pada link **DAFTAR** setelah keterangan **Jika Mahasiswa belum pernah login, Silahkan klik link berikut untuk melakukan pendaftaran, DAFTAR**.

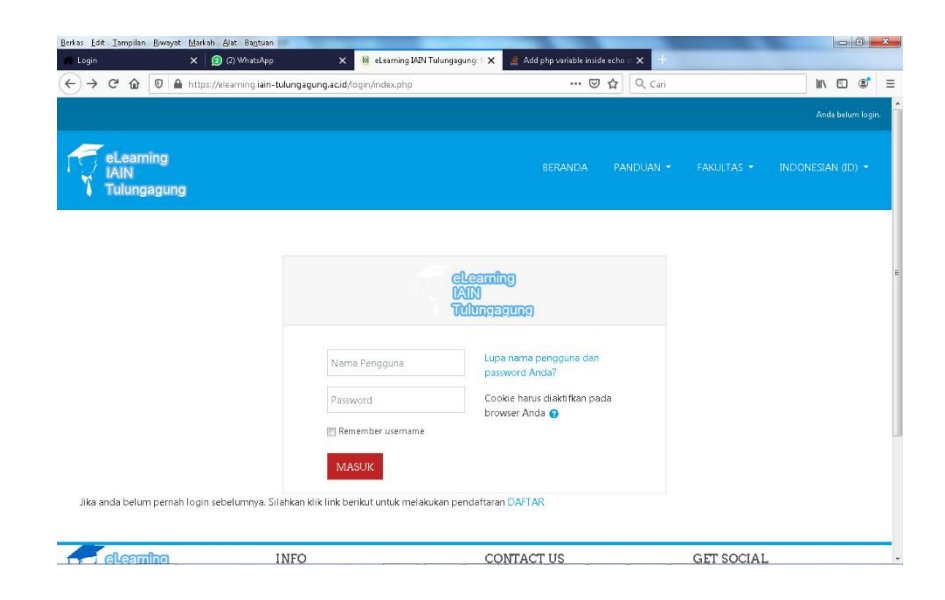

3. Pada link **DAFTAR**, langkah pertama adalah memasukkan **username** dan **password Siakad 2/Siakad 3**.

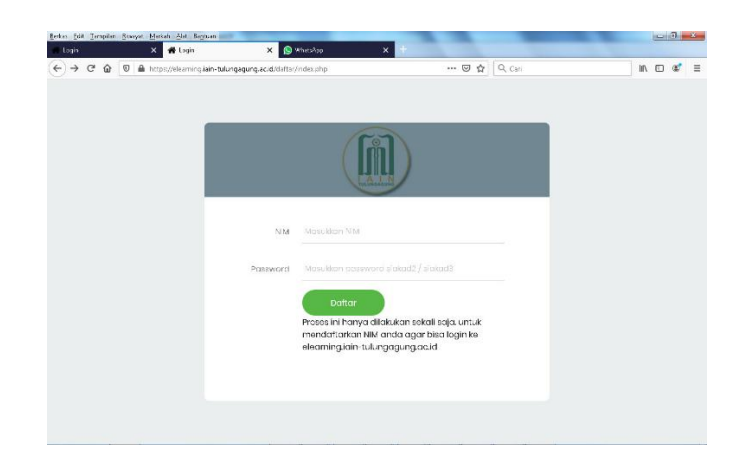

4. Jika Pendaftaran Gagal, maka akan muncul keterangan seperti ini:

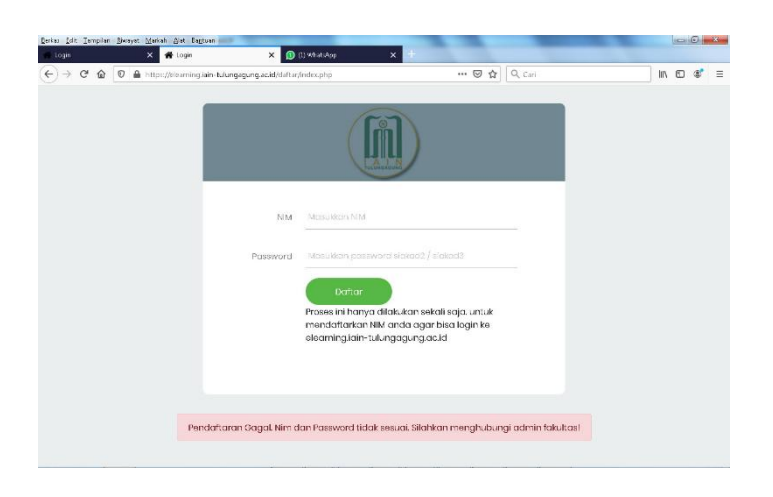

5. Jika berhasil, akan muncul keterangan seperti ini:

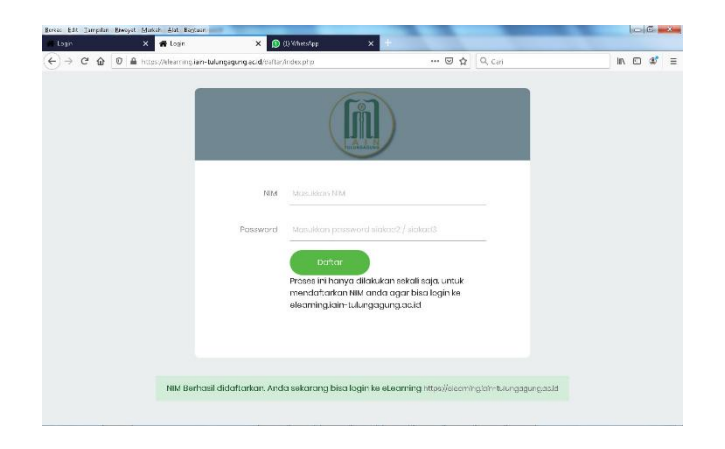

6. Setelah NIM Berhasil didaftarkan, Mahasiswa bisa login ke situs elearning IAIN-Tulungagung: <u>https://elearning.iain-tulungagung.ac.id/</u>

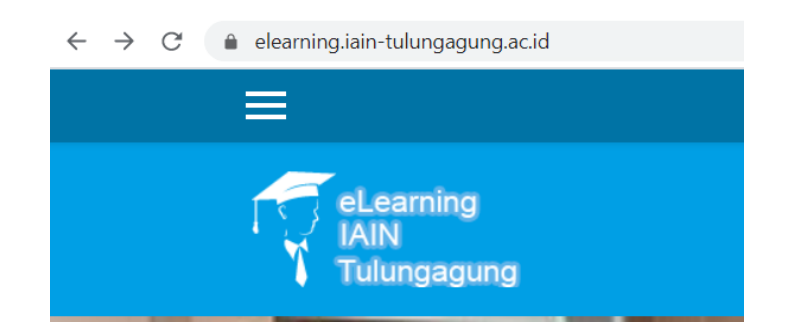

7. Lalu Klik Log-in (Masuk) di Pojok Kanan Atas

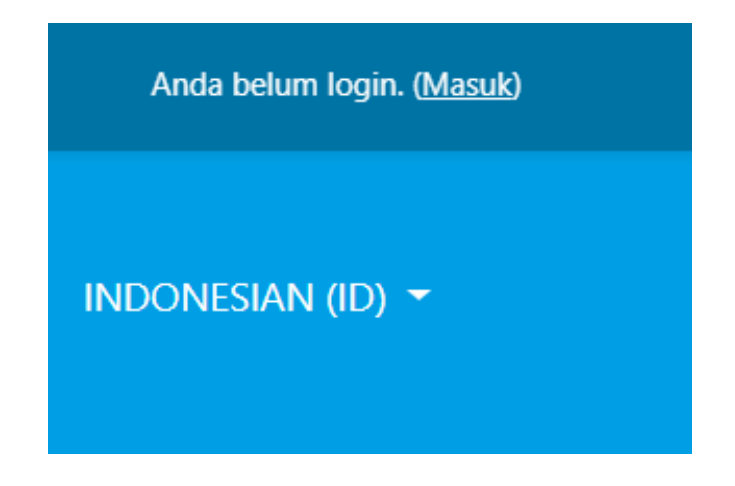

8. Masukkan Nomor Induk Mahasiswa dan Password yang sudah didaftarkan melalui proses sebelumnya, masukkan pada kolom Nama Pengguna dan Password

| ama Pengguna      | Ando2                                 |
|-------------------|---------------------------------------|
| assword           | Cookie harus diaktifkan pada browser  |
| Pamamhar usarnama | Anda 📀                                |
| MASUK             |                                       |
|                   | assword<br>Remember username<br>MASUK |

9. Setelah berhasil, mahasiswa dapat masuk masing-masing Dashboard Mahasiswa

| Mahasiswa Percobaan * Pecan<br>Dasbor / Preferensi                                                                                                    |                                                                          |                                                                    |  |  |
|----------------------------------------------------------------------------------------------------|--------------------------------------------------------------------------|--------------------------------------------------------------------|--|--|
| Preferensi                                                                                                    |                                                                          |                                                                    |  |  |
| Akun pengguna<br>Ubah profil<br>Ubah password<br>Bahasa yang diinginkan<br>Preferensi forum<br>Preferensi delitor<br>Preferensi Kalender<br>Message preferences<br>Notification preferences | Blogs<br>Blog preferences<br>External blogs<br>Register an external blog | Lencana<br>Manage badges<br>Badge preferences<br>Backpack settings |  |  |

10. Langkah berikutnya, cari kolom Searching **Cari Mata Kuliah**, lalu ketik matakuliah tertentu yang ditawarkan.

| Cari mata kuliah | Seni         | MAJU      |
|------------------|--------------|-----------|
|                  |              |           |
|                  |              |           |
|                  |              | Q.        |
|                  |              |           |
|                  | Kategori: Se | emester 2 |

11. Langkah berikutnya setelah menemukan matakuliah yang dicari adalah memasukkan **Kode Pendaftaran** Mata Kuliah Tertentu, yang disebarkan Dosen secara privat melalui pesan Whatsapp atau pesan lainnya, untuk kelas tertentu yang ditawarkan matakuliah tersebut.

| 🔉 Seni Budaya & Keteramj                                                   | pilan |
|----------------------------------------------------------------------------|-------|
| Seni Budaya & Keterampilan                                                 |       |
| Pengajar: ridha alqadri                                                    |       |
| 🝷 Pendaftaran mandiri (Siswa)                                              |       |
| <ul> <li>Pendaftaran mandiri (Siswa)</li> <li>Kunci pendaftaran</li> </ul> |       |

12.Setelah semua Langkah terpenuhi, mahasiswa dapat mengakses topiktopik dan dokumen yang disediakan dari Dashboard Dosen pada Mata Kuliah yang dimaksud.

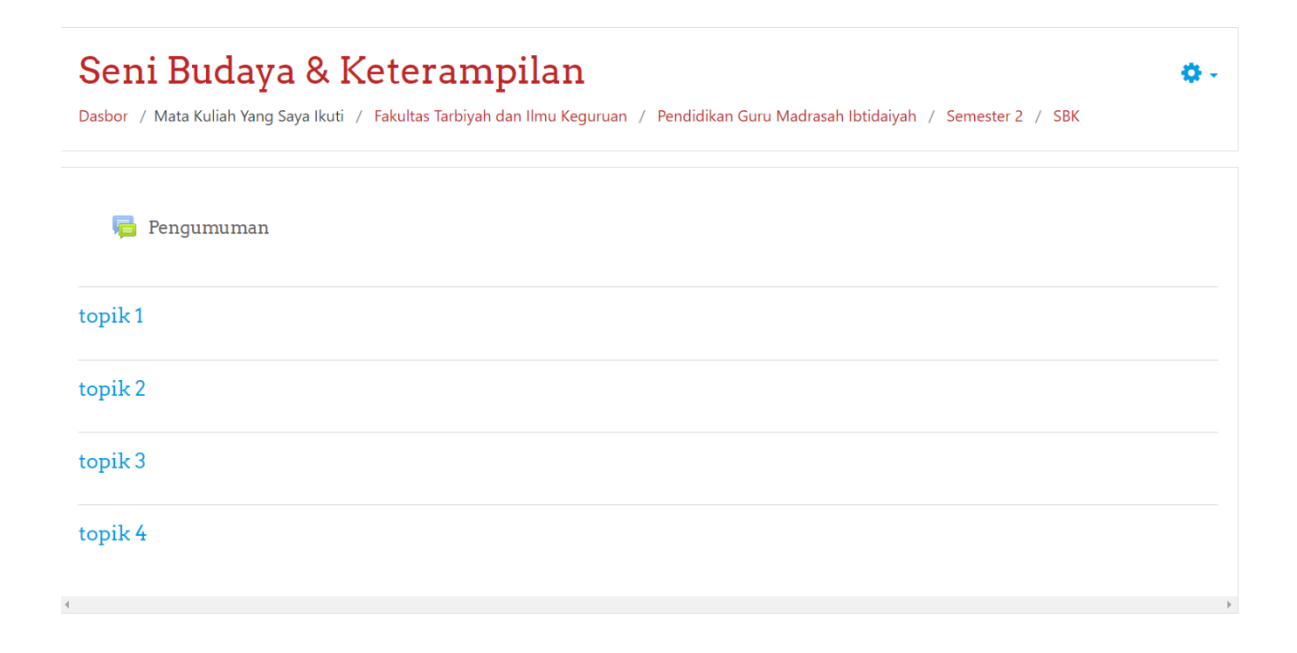

# C. Tutorial E-Learning UntukDosen

1. Langkah pertama adalah membuka situs: <u>https://elearning.iain-</u> tulungagung.ac.id/

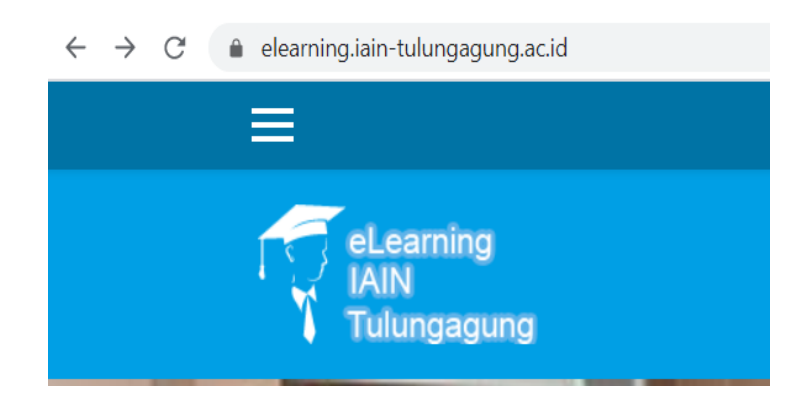

2. Lalu KlikLog-in (Masuk)

| Anda belum login. ( <u>Masuk</u> ) |
|------------------------------------|
| INDONESIAN (ID) 🔻                  |

3. Masukkan Nama Pengguna dan Password pada isian yang tersedia. Username dan Passwoard ini diumumkan terpisah dari Tutorial ini, lewat pesan yang didistribusikan melalui masing-masing Fakultas.

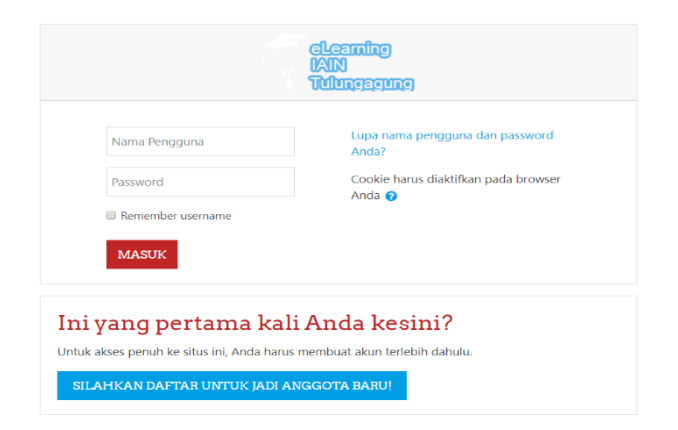

4. Setelah berhasil masuk, masing-masing Dosen diharuskan melakukan **Ubah Password**.

|                                    |               | Mahasiswa Percobaan * Pesan<br>abor / Preferensi / Akun pengguna / Ubah password |  |  |
|------------------------------------|---------------|----------------------------------------------------------------------------------|--|--|
|                                    |               |                                                                                  |  |  |
| Anda harus mengubah kata sandi Anc | da untuk memp | proses lebih lanjut.                                                             |  |  |
| Ubah password                      |               |                                                                                  |  |  |
| obali passitora                    |               |                                                                                  |  |  |
| Nama Pengguna                      |               | mhs                                                                              |  |  |
| Password saat ini                  | 0             |                                                                                  |  |  |
| Password baru                      | 0             |                                                                                  |  |  |
| Providence different               | •             |                                                                                  |  |  |
| Password baru (Ulang)              |               |                                                                                  |  |  |

5. Setelah merubah Password, Dosen dapat mengakses Halaman Dashboard

| gg Dasbor       | eLearning                                            |                                                            |                                                                       |
|-----------------|------------------------------------------------------|------------------------------------------------------------|-----------------------------------------------------------------------|
| 🗰 Beranda situs | Tulungagung                                          |                                                            |                                                                       |
| 💼 Kalender      |                                                      |                                                            |                                                                       |
| Tile pritoadi   |                                                      |                                                            | EDIT HALAMAN INI                                                      |
|                 | Recently accessed cor Your Dashboard                 | ×                                                          | Search Courses                                                        |
|                 | Your new Dashboard has n<br>information most importa | many features to help you easily access the<br>int to you. | <b>co</b> .                                                           |
|                 | SEBELUMI                                             | NYA SELANJUTNYA END TOUR                                   | Navigasi                                                              |
|                 | Course overview                                      |                                                            | <ul> <li>✓ Dasbor</li> <li>         If beranda situs      </li> </ul> |
|                 | ▼ ALL (EXCEPT REMOVED FROM VIEW) +                   | IL COURSE NAME - III CARD -                                | Halaman situs     Mata Kallah                                         |
|                 |                                                      |                                                            | Kategori Mata Kuliah                                                  |

6. Untuk membuat Mata Kuliah baru, anda harus memilih Fakultas yang ditentukan.

| BERANDA | Panduan 👻 |                 | Fakultas 👻                               | Indonesian (ID) 🔻 |
|---------|-----------|-----------------|------------------------------------------|-------------------|
|         |           | Fa              | kultas Syariah                           |                   |
|         |           | di<br>H         | an Ilmu<br>ukum                          | EDIT HALAMAN INI  |
|         | ę         | Fa<br>Ta<br>Ilr | ikultas<br>irbiyah dan<br>mu Keguruan    |                   |
|         |           | Fa<br>U<br>A    | ikultas<br>shuluddin<br>dab dan<br>akwah | GO                |
|         | I         | Fa<br>El<br>Bi  | ikultas<br>conomi dan<br>snis Islam      |                   |
|         |           | Pa              | ascasarjana                              |                   |

7. Setelah memilih Fakuktas, Langkah berikutnya adalah memilih Jurusan.

| Kategori Mata Kuliah:               | Fakultas Tarbiyah dan Ilmu Keguruan | ٥ |  |  |
|-------------------------------------|-------------------------------------|---|--|--|
| Fakultas Tarbiyah dan Ilmu Keguruan |                                     |   |  |  |
| Cari mata kuliah                    | маји                                |   |  |  |
| 🕨 Pendidikan Agama Islam            |                                     |   |  |  |
| 🕨 Pendidikan Bahasa Arab            |                                     |   |  |  |
| Tadrie Bahasa Inggris               |                                     |   |  |  |
| Tadris Matematika                   |                                     |   |  |  |
| 🕨 Pendidikan Guru Madrasah Ibti     | daiyah                              |   |  |  |
| 🕨 Pendidikan Ialam Anak Usia Dini   |                                     |   |  |  |
| 🕨 Manajemen Pendidikan Islam        |                                     |   |  |  |

8. Lalu memilih Semester tertentu sesuai matakuliah yang akan dibuat.

| Pendidikan Islam Anak Usia Dini<br>Dasbor / Mata Kuliah / Fakultas Tarbiyah dan Ilmu Keguruan / Pendidikan Islam Anak Usia Dini |                                                                       |  |  |  |
|----------------------------------------------------------------------------------------------------|-----------------------------------------------------------------------|--|--|--|
|                                                                                                    |                                                                       |  |  |  |
| Kategori Mata Kuliah:                                                                                                    | Fakultas Tarbiyah dan Ilmu Keguruan / Pendidikan Islam Anak Usia Dini |  |  |  |
| Prodi Pendidikan Islam Anak Usia Dini                                                                                           |                                                                       |  |  |  |
| Cari mata kuliah                                                                                                    | MAJU                                                                  |  |  |  |
| > Semeoter 1                                                                                                    |                                                                       |  |  |  |
| ▷ Semester 2                                                                                                    |                                                                       |  |  |  |
| ▷ Semester 3                                                                                                    |                                                                       |  |  |  |
| ▷ Semester 4                                                                                                    |                                                                       |  |  |  |

9. Kemudian, klik tambah **Tambah Mata Kuliah Baru**.

| ter 3                    |                                                                                    |
|--------------------------|------------------------------------------------------------------------------------|
| Kuliah / Fakultas Tarbiy | yah dan Ilmu Keguruan / Pendidikan Islam Anak Usia Dini / Semester 3               |
|                          |                                                                                    |
|                          |                                                                                    |
| Kategori Mata Kuliah:    | Fakultas Tarbiyah dan Ilmu Keguruan / Pendidikan Islam Anak Usia Dini / Semester 3 |
|                          |                                                                                    |
|                          | MAJU 😧                                                                             |
|                          | TAMBAH MATA KULIAH BARU                                                            |
|                          | <b>ter 3</b><br>Kuliah / Fakultas Tarbi<br>Kategori Mata Kuliah:                   |

10. Lengkapi beberapa isian untuk Membuat Mata Kuliah Baru.

| 0 | 0 |                                     |                                               |            |                                                                                              |                                                                                                    |    |    |   |    |   |              |
|---|---|-------------------------------------|-----------------------------------------------|------------|----------------------------------------------------------------------------------------------|----------------------------------------------------------------------------------------------------|----|----|---|----|---|--------------|
| 0 | 0 |                                     |                                               |            |                                                                                              |                                                                                                    |    |    |   |    |   |              |
|   | 0 | Fa                                  | kulta                                         | s Tarbiyah | dan Ilmi                                                                                     | i Keguruan                                                                                                    | /1 | •  |   |    |   |              |
|   | 0 | Та                                  | mpill                                         | an 🔹       |                                                                                              |                                                                                                    |    |    |   |    |   |              |
|   | 0 | 4                                   | ٠                                             | May        | ٥                                                                                            | 2020 🕈                                                                                                    |    | 00 | ¢ | 00 | ¢ | <b></b>      |
|   | 0 | З                                   | ٥                                             | May        | ٥                                                                                            | 2020 🕈                                                                                                    |    | 22 | ٥ | 17 | ۰ | 🛗 🗏 Aktifkan |
|   | 0 |                                     |                                               |            |                                                                                              |                                                                                                    |    |    |   |    |   |              |
|   | 0 | 0 0<br>0 0<br>0<br>0<br>0<br>0<br>0 | 0 0<br>0 0<br>0 5a<br>0 Ta<br>0 4<br>0 3<br>0 |            | O     O     Fakultas Tarbiyah     Fakultas Tarbiyah     Tarapilkan e     A e May     A e May | O     O     O     O     Fakutas Tarbiyah dan Ilmu     Fakutas Tarbiyah dan Ilmu     Tampilkan     e     4 e     May     e     3 e     May     e |    |    |   |    |   |              |

11. Setelah berhasil, anda bisa menginput dan mengedit kolom-kolom pada topic sebagai acuan menempatkan file, dokumen, gambar, video, dan link perkuliahan

| Seni Budaya & Keterampilan<br>Desbor / Mata Kufah Yang Saya Ikuti / Takultas Tarbiyah dan Ilmu Keguruan / Pendidikan Guru Madrasah Ibidaiyah / Semester 2 / SBK | ۰. |
|----------------------------------------------------------------------------------------------------|----|
| a Pengumuman                                                                                                    |    |
| topik1                                                                                                    |    |
| topik 2                                                                                                    |    |
| topik 3                                                                                                    |    |
| topik 4                                                                                                    |    |

12. Anda bisa mengubah pengaturan sesuai dengan fitur yang tersedia pada pojok kanan atas bagian **Administrasi**.

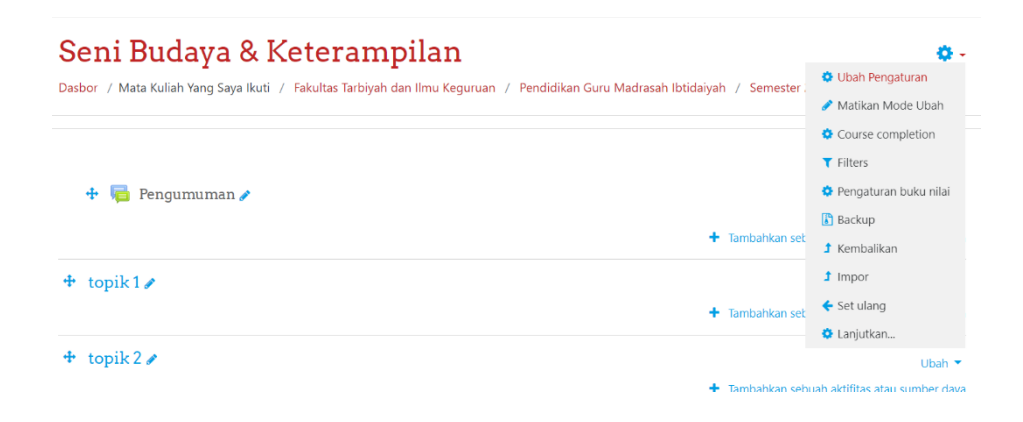

13. Pada baris Administrasi terdapat **Matikan/Hidupkan Mode Ubah**. Jika anda mengklik **Hidupkan Mode Ubah**, maka anda bisa mengedit dan menginput bagian-bagian dari Dashboard Topik mata kuliah anda.

| 🕂 🍋 Fengumuman 🌶 | Ubah 👻                                                                |
|------------------|-----------------------------------------------------------------------|
|                  | 🕂 Tambahkan sebuah aktifitas atau sumber daya                         |
| topik1     ℓ     | Ubah 👻                                                                |
| topik 2 /        | Ubah 🝷                                                                |
| topik3     ℓ     | Ubah 👻                                                                |
| + topik4≠        | Ubah +<br>tambahkan sebuah aktifitas atau sumber daya<br>+ Add topics |

14. Misalnya anda ingin menambahkan file pada Topik tertentu, anda tinggal menge klik **+Tambahkan Sebuah Aktifitas atau SumberDaya**. Lalu anda akan diarahkan ke halaman sepertiini:

| 🖶 🕞 Pengum  | AKTIVIT              | A5              | A Dille logistary stars combar down |
|-------------|----------------------|-----------------|-------------------------------------|
| Tenguin     | 0 4                  | Assignment      | untuk melihat bantuannya. Double-   |
|             | ି ସ୍ୱ                | Auto Attendance | klik pada nama kegiatan atau sumbe  |
| + topik1/   | G 📢<br>BigBlueBu     | ttonBN          | menambahkannya.                     |
|             | 0                    | Choice          |                                     |
| 🕈 topik 2 🌶 | 0                    | Database        |                                     |
|             | 0 <b>.</b>           | kxternal tool   |                                     |
| 🕂 topik 3 🌶 | 0 💡                  | Feedback        |                                     |
|             | 0 🦷                  | Forum           |                                     |
| topik 4 a   | 0                    | Glossary        |                                     |
| · topik ·   | <ul> <li></li> </ul> | Kuls            |                                     |
|             | 0                    | Obrolan         |                                     |
|             | 0 2                  | - Pelataran     |                                     |

15. Pada bagian di atas anda tinggal memilih bagian apa yang ingin anda tambahkan. Misalnya ingin menambahkan file gambar format .jpg, maka anda tinggal pilih bagian **file**, lalu anda akan diarahkan bagian upload file dan kemudian bisa memberi tambahan deskripsi.

| Deskripsi                    | Ubah Not 1.j                                                                                                    | pg                                                                                | ×                 |  |
|------------------------------|----------------------------------------------------------------------------------------------------|-----------------------------------------------------------------------------------|-------------------|--|
|                              | UNDUH HA                                                                                                    | APUS SET MAIN FILE                                                                | 0                 |  |
|                              | Name                                                                                                    | Not 1.jpg                                                                         |                   |  |
|                              | Author                                                                                                    | ridha alqadri                                                                     |                   |  |
|                              | Choose license                                                                                                    | Hak Cipta dilindungi o                                                            | leh undang-und: 🏼 |  |
| Pilih file                   | Path                                                                                                    | / •                                                                               |                   |  |
|                              |                                                                                                    | PERBAHA                                                                           | RUI BATAL         |  |
|                              | Table Section         In           101         Math Section         In           101         Math Section         In           101         J         A         In           101         J         A         In         In           101         J         A         In         In         In           101         J         A         In         In         In         In | Last modified - 5 May 2020, 23:52<br>Created - 5 May 2020, 23:52<br>Size - 57.3Kb |                   |  |
| <ul> <li>Tampilan</li> </ul> | 11 2 4 10<br>11 2 2 10                                                                                                    | Amensions 480 X 501 px                                                            |                   |  |

16. Selain gambar, anda juga bisa menambah file format video dengan kapasitas yang tidak melebihi batas maksimal yang sudah ditentukan.

|                                         | 🗏 Tampilkan deskripsi di halaman mata kuliah 🥥 |                                  |
|-----------------------------------------|------------------------------------------------|----------------------------------|
| Pilih file                              |                                                | Ukuran maksimum untuk file baru: |
|                                         | C 🗅 📥                                          |                                  |
|                                         | * Tie                                          |                                  |
| <ul> <li>Tampilan</li> </ul>            |                                                |                                  |
| <ul> <li>Pengaturan modul y</li> </ul>  | ang biasanya                                   |                                  |
| <ul> <li>Pembatasan akses</li> </ul>    |                                                |                                  |
| <ul> <li>Activity completion</li> </ul> |                                                |                                  |

17. Anda juga bisa merubah file yang sudah anda upload.

|                                         | Ubah Dra       | Ubah Drama Kognisi.mp4 x                |                                         |                 |
|-----------------------------------------|----------------|-----------------------------------------|-----------------------------------------|-----------------|
| Pilih file                              | UNDUH          | HAPUS                                   | SET MAIN FILE                           | 0               |
|                                         | Name           | D                                       | rama Kognisi.mp4                        |                 |
|                                         | Author         | rie                                     | dha alqadri                             |                 |
|                                         | Choose license | e I                                     | lak Cipta dilindungi olel               | h undang-unda 🕈 |
|                                         | Path           | /                                       | <b>*</b> ◆                              |                 |
| <ul> <li>Tampilan</li> </ul>            |                |                                         | PERBAHAR                                | UI BATAL        |
| Pengaturan modul                        | 1              |                                         |                                         |                 |
| <ul> <li>Pembatasan akses</li> </ul>    |                | Last modifie<br>Created 5<br>Size 1.3Mb | ed 5 May 2020, 23:58<br>May 2020, 23:58 |                 |
| <ul> <li>Activity completion</li> </ul> |                |                                         |                                         |                 |
|                                         |                |                                         |                                         |                 |

18. Selain itu, anda bisa menginput Tambah Topik Baru pada bagian bawah setelah **Hidupkan Mode Ubah** aktif

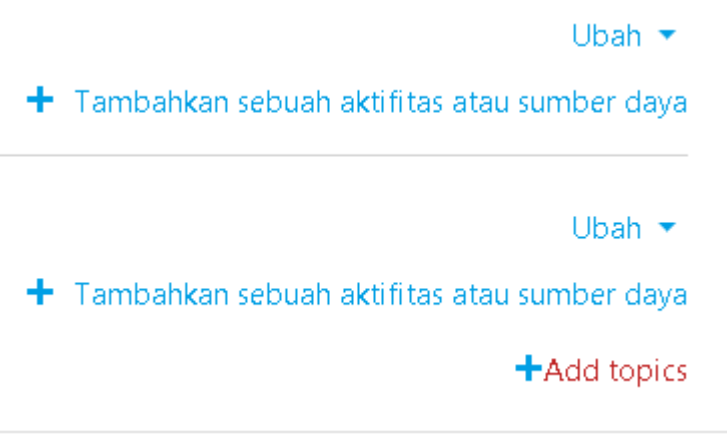

19. Jika anda menginput topic baru, maka anda akan masuk kolom isian jumlah topic yang ingin anda buat.

| Add topice        |            | x     |
|-------------------|------------|-------|
| Jumlah bagian 👖 🏮 |            |       |
|                   | ADD TOPICS | BATAL |

20. Setelah semua siap, anda dapat menyebarkan Kode Pendaftaran mata kuliah anda kepada Mahasiswa dengan mengklik **Lanjutkan** pada baris paling bawah bagian **Administrasi**.

| Seni Budaya & Keterampilan<br>Dasbor / Mata Kuliah Yang Saya Ikuti / Fakultas Tarbiyah dan Ilmu Keguruan / Pendidikan Guru Madrasah Ibtidaiyah / Semester 2 / SBK<br>/ Administrasi mata kuliah |                     |                                            |  |  |  |  |  |
|----------------------------------------------------------------------------------------------------|---------------------|--------------------------------------------|--|--|--|--|--|
| Administrasi r                                                                                                    | nata ku<br>Pengguna | liah                                       |  |  |  |  |  |
| Pengguna                                                                                                    |                     | Pengguna terdaftar<br>Grup<br>Penguna lain |  |  |  |  |  |
| Metode pendaftar                                                                                                    | ran                 | Pendaftaran mandiri (Siswa)                |  |  |  |  |  |
| Perizinan                                                                                                    |                     | Periksa perizinan                          |  |  |  |  |  |

21. Kode Pendaftaran terletak pada bagian **Pendaftaran Mandiri** pada baris **Kunci Pendaftaran.** Untuk melihat kode **Kunci Pendaftaran**, klik symbol **Mata**, maka akan muncul kode untuk disebarkan pada mahasiswa yang akan mengikuti perkuliahan.

#### Pendaftaran mandiri

| 🔻 Pendaftaran mandiri                                       |               |        |
|-------------------------------------------------------------|---------------|--------|
| Nama instance khusus                                        |               |        |
| Izinkan pendaftaran yang telah ada 😯                        | Ya 🗢          |        |
| Izinkan pendaftaran baru 😯                                  | Ya 🗢          |        |
| Kunci pendaftaran 😯                                         | ······ 🖋 🕐    |        |
| Gunakan kunci pendaftaran grup 🛛 🔞                          | Tidak 🗢       |        |
| Penetapan peran bawaan                                      | Siswa         | \$     |
| Durasi pendaftaran 🛛 😯                                      | 0 hari 💠 🗆 Ak | tifkan |
| Berikan notifikasi sebelum masa 🛛 😯<br>pendaftaran berakhir | Tidak         | \$     |
| Batas notifikasi 🔹 😮                                        | 1 hari 🗢      |        |

22. Masih banyak bagian-bagian dan fitur-fitur yang tersedia seperti kuis, tugas, diskusi, survey bahkan video conference. Anda bisa mencoba dan mempelajarinya sendiri. Sekian Terimakasih.